## TÉMA: Hledání řešení

Sekretářka společnosti "Naše zahrada" připravila pro ředitelku společnosti zprávu, ve které porovnává náklady na 3-letý pronájem kancelářského nábytku a náklady na jeho případnou koupi. Koupi nábytku by musela společnost financovat pomocí půjčky, jejíž rozpis je součástí zprávy. Sekretářka připravila 3 varianty rozpisů půjčky, pro výpočty použila nástroj Hledání řešení.

## Zadání:

**Otevřete** soubor *HledaniReseni.xlsx*.

- 1. Na listu *Varianta 2* pomocí nástroje **Hledání řešení** zjistěte, **kolik let** by musela společnost splácet půjčku, kdyby **výše měsíční splátky** byla pouze 6000,- Kč.
- 2. Na listu *Varianta 3* pomocí nástroje **Hledání řešení** zjistěte, **jakou částku** by si společnost mohla půjčit, kdyby byla schopna **splácet jen** 6000,- Kč měsíčně po dobu 3 let (delší dobu splácení si společnost nemůže dovolit, uvažuje tedy o snížení půjčené částky).
- 3. Sešit uložte a uzavřete.

Řešení

## Řešení:

Karta **Soubor/Otevřít** (nebo tlačítko **Otevřít** na panelu nástrojů **Rychlý přístup**, popř. klávesová zkratka **Ctrl+O**). V dialogovém okně **Otevřít** nalézt soubor dle zadání, tlačítko **Otevřít**. Pozn. Sešit lze otevřít také přímo v systému Windows (dvakrát kliknout na ikonu souboru nebo kontextová nabídka ikony/**Otevřít**).

 Pozn. Nástroj hledání řešení se používá v situacích, kdy známe očekávaný výsledek vzorce, ale neznáme vstupní hodnotu, kterou vzorec potřebuje k určení výsledku. Excel při hledání řešení hledá varianty v buňce se vstupní hodnotou, dokud vzorec závislý na této buňce nevrátí požadovaný výsledek. Zobrazit list dle zadání, karta Data/skupina Datové nástroje/příkaz Analýza hypotéz/Hledání řešení…/v dialogovém okně Hledání řešení nastavit příslušné parametry – do pole Nastavená buňka vložit odkaz na buňku B7 (výše měsíční splátky, kterou chceme změnit). Pozn. Nastavená buňka bývá obvykle vzorec, jehož výsledek známe. Do pole Cílová hodnota zadat výši splátky 6000, do pole Měněná buňka vložit odkaz na buňku B5 (počet let, který potřebujeme dopočítat), tlačítko OK. Excel se

| Hledání řešení          | 8 ×    |
|-------------------------|--------|
| Nastavená buňka:        | \$B\$7 |
| <u>C</u> ílová hodnota: | 6000   |
| Měněná buňka:           | \$B\$5 |
| OK Storno               |        |

pokusí dopočítat vstupní hodnotu pro vzorec. Dojde-li k výsledku, oznámí výsledek uživateli. V našem případě bude doba potřebná pro splácení půjčky při měsíční splátce 6000 Kč vypočítána na necelých 5 let, dílčí položky (splátky, úroky atd.) budou automaticky přepočítány.

- 2. Zobrazit list dle zadání, karta Data/skupina Datové nástroje/příkaz Analýza hypotéz/Hledání řešení…/v dialogovém okně Hledání řešení nastavit příslušné parametry do pole Nastavená buňka vložit opět odkaz na buňku B7 (výše měsíční splátky, kterou chceme změnit). Do pole Cílová hodnota zadat opět výši splátky 6000, do pole Měněná buňka však vložit odkaz na buňku B6 (půjčená částka), tlačítko OK. Excel se pokusí dopočítat vstupní hodnotu pro vzorec. Dojde-li k výsledku, oznámí výsledek uživateli. V našem případě bude půjčená částka snížena na hodnotu 194319 Kč (po zaokrouhlení) při měsíční splátce 6000 Kč a při dodržení 3-leté doby pro splácení. Dílčí položky (splátky, úroky atd.) budou opět automaticky přepočítány.
- Uložit sešit karta Soubor/Uložit (nebo tlačítko Uložit na panelu nástrojů Rychlý přístup nebo klávesy Ctrl+S). Zavřít sešit karta Soubor/Zavřít (nebo tlačítko Zavřít x v pravém horním rohu okna).

## Zpět na zadání